# suiteDXT

Instrucțiuni de utilizare

#### NeoSoft, LLC

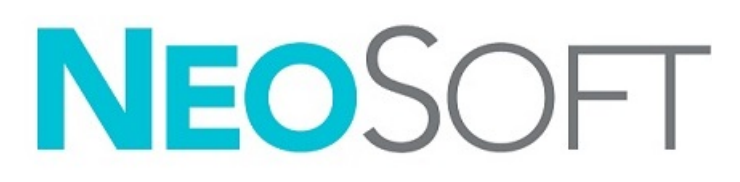

NS-03-040-0013 Rev. 3 Drepturi de autor 2020 NeoSoft, LLC Toate drepturile rezervate

## Istoricul reviziilor

| Revi<br>zia | Data      | Descrierea modificării                       | Actualizare legată de<br>siguranță<br>(Da/Nu) |
|-------------|-----------|----------------------------------------------|-----------------------------------------------|
| 1           | 22NOV2019 | Actualizat pentru versiunea de produs 5.0.1. | Nu                                            |
| 2           | 12AUG2020 | Actualizare marcaj CE.                       | Nu                                            |
| 3           | 19OCT2020 | Actualizat pentru versiunea de produs 5.0.2. | Nu                                            |

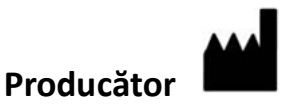

NeoSoft, LLC N27 W23910A Paul Road Pewaukee, WI 53072 S.U.A.

Telefon: 262-522-6120 site web: www.neosoftllc.com

Vânzări: orders@neosoftmedical.com Service: service@neosoftmedical.com

Instrucțiunile de utilizare pentru acest dispozitiv sunt furnizate electronic în format document portabil (.pdf). Un vizualizator pdf este necesar pentru a vizualiza instrucțiunile de utilizare. O copie pe hârtie a instrucțiunilor de utilizare poate fi furnizată la cerere, fără costuri, în termen de 7 zile calendaristice, prin transmiterea unui e-mail către service@neosoftmedical.com.

Instrucțiunile de utilizare pot fi accesate în următoarele moduri:

- 1. După lansarea aplicației, faceți clic pe "Ajutor" sau "Despre" din ecranul principal. Selectați opțiunea "Instrucțiuni de utilizare". Instrucțiunile de utilizare se vor deschide într-un vizualizator pdf.
- Dacă pachetul de instalare inițial primit de la NeoSoft este disponibil, deschideți fișierul zip și navigați la folder-ul "Documentație", apoi la folder-ul "Instrucțiuni de utilizare" și faceți dublu clic pe Instrucțiunile de utilizare.pdf în limba dvs., indicate prin EN - engleză, FR - franceză, DE - germană, EL - greacă, IT - italiană, LT - lituaniană, ES - spaniolă, SV - suedeză, TR - turcă, RO - română, NL - olandeză, ZH\_CN - Chineză simplificată, PT-PT - portugheză, HU - maghiară.
- 3. Navigați la folder-ul în care este instalată aplicația. Găsiți folder-ul "Documentație", deschideți folder-ul "Instrucțiuni de utilizare" și faceți dublu clic pe Instrucțiunile de utilizare.pdf în limba dvs., indicate prin EN engleză, FR franceză, DE germană, EL greacă, IT italiană, LT lituaniană, ES spaniolă, SV suedeză, TR turcă, RO română, NL olandeză, ZH\_CN Chineză simplificată, PT-PT portugheză, HU maghiară.
- 4. Copii electronice ale instrucțiunilor de utilizare sunt, de asemenea, disponibile pe www.neosoftllc.com/neosoft/ product\_manuals/ pentru o perioadă de cel puțin 15 ani de la data fabricației.

## Directiva privind dispozitivele medicale

Acest produs este conform cerințelor directivei consiliului 93/42/EEC privind dispozitivele medicale atunci când poartă următorul marcaj de Conformitate CE:

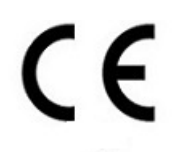

Reprezentanți europeni:

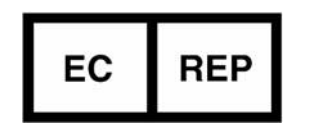

EMERGO EUROPE Prinsessegracht 20 2514 AP The Hague The Netherlands

Canada:

Numărul licenței dispozitivului Health Canada: 99490

Număr de înregistrare malaiezian a dispozitivului medical: GB10979720-50888

Malaysia Authorized Representative: Emergo Malaysia Sdn. Bhd. Level 16, 1 Sentral Jalan Stesen Sentral 5 KL Sentral, 50470 Kuala Lumpur MALAYSIA

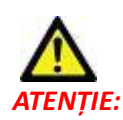

Legislația federală a Statelor Unite ale Americii restricționează vânzarea acestui dispozitiv numai de către medic sau la recomandarea unui medic.

### Cuprins

Directiva privind dispozitivele medicale i

#### Siguranță 1

Introducere 1 Domeniu de utilizare 1 Indicații pentru utilizare 1 Formate de imagine DICOM acceptate 1 Terminologie 2 Riscuri legate de echipament 2

#### Introducere 3

Funcțiile ecranului principal 3
Faceți clic dreapta cu mouse-ul pe meniu în panoul de studiu 4
Faceți clic dreapta cu mouse-ul pe meniu în panoul seriei 4
Fereastră interogare/recuperare 5
Faceți clic dreapta cu mouse-ul pe meniu în panoul interogare/rezultate 6
Faceți clic dreapta cu mouse-ul pe meniu în panoul serie 6

#### Utilizarea suiteDXT 7

Lansarea aplicației 7 Recuperați Studiul sau Seria din Gazdă la distanță 8 Crearea unui filtru 9 Trimitere studiu către Gazdă la distanță 9 Trimitere serie către gazdă la distanță 10 Indicatoare panou studiu 10 Trimitere fișiere NeoSoft DICOM 11 Importare studii 11 Exportare studii 11 Efectuați o căutare 12 Creați foldere 13 Ascunderea identității pacientului într-un studiu 14 Protecție împotriva ștergerii 14 Ștergerea unui studiu 15 Stergerea unei serii 15 Ștergere seria captură secundară 15 Despre suiteDXT 16

Pre-procesarea studiului 17 Configurați pre-procesarea 17 Utilizarea pre-procesării 18 Indicatoare panou studiu 19 Virtual Fellow<sup>®</sup> 20 Pornirea/Oprirea Virtual Fellow<sup>®</sup> 20 Fereastra de previzualizare a imaginii 21

Service și asistență 22 Eroare de rețea DICOM 22 Eroare de lansare a studiului 23 Repornire serviciu 24 Informații de contact 24

## Siguranță

### Introducere

Pentru a asigura o utilizare sigură și eficientă este esențial să citiți această secțiune privind siguranța și toate temele asociate, înainte de a încerca să utilizați software-ul. Este important să citiți și să înțelegeți conținutul acestui manual înainte de a încerca să folosiți produsul. Este recomandat să revedeți periodic procedurile și precauțiile de siguranță.

Software-ul este destinat exclusiv utilizării de către personal specializat și calificat.

Software-ul suiteDXT are o durată prevăzută de viață de 7 ani de la data lansării sale inițiale.

### Domeniu de utilizare

suiteDXT este destinat să permită utilizatorilor abilitatea de a gestiona comunicarea în rețea DICOM, stocarea imaginilor DICOM acceptate, importarea de imagini DICOM acceptate din sistemul de fișiere local, efectuarea ascunderii identității pacientului studiului și lansarea de aplicații de imagine asociate. Acest software este destinat să fie o locație de stocare temporară.

### Indicații pentru utilizare

suiteDXT este conceput pentru a permite utilizatorilor posibilitatea de a importa, exporta, ascunde identitatea pacientului din imagini DICOM și de a lansa aplicații de imagine asociate. Acest produs nu are funcție sau scop medical de diagnostic.

#### Formate de imagine DICOM acceptate

Software-ul suiteDXT acceptă următorul format DICOM; RM și RM îmbunătățit.

**NOTĂ:** suiteDXT acceptă compresia JPEG fără pierderi, cu toate acestea subseturile acestui format nu sunt acceptate.

Consultați manualul software-ului suiteDXT pentru declarația de conformitate DICOM pentru mai multe detalii despre formatele acceptate.

### Terminologie

Termenii pericol, avertisment și atenție sunt utilizați în acest manual pentru a indica riscuri și a desemna un grad sau nivel de gravitate. Riscul este definit ca o sursă de accidentare potențială a unei persoane. Familiarizați-vă cu descrierile de terminologie listate în următorul tabel:

#### Tabel 1: Terminologia privind siguranța

| Grafic   | Definiție                                                                                                    |
|----------|----------------------------------------------------------------------------------------------------|
| PERICOL: | Pericol se utilizează la identificarea condițiilor sau acțiunilor în cazul cărora se cunoaște<br>existența unui pericol specific, care <u>va</u> cauza vătămare corporală gravă, moarte sau pagube<br>materiale însemnate, dacă instrucțiunile nu se respectă.        |
|          | Avertisment se utilizează la identificarea condițiilor sau acțiunilor în cazul cărora se<br>cunoaște existența unui pericol specific, care <u>poate</u> cauza vătămare corporală gravă, moarte<br>sau pagube materiale însemnate, dacă instrucțiunile nu se respectă. |
|          | Atenție este folosit la identificarea condițiilor sau acțiunilor pentru care se cunoaște<br>existența unui anumit nivel de risc, ce <u>poate</u> provoca sau va provoca răni minore sau<br>deteriorarea proprietății, în cazul ignorării instrucțiunilor.             |

### Riscuri legate de echipament

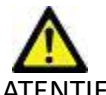

ATENŢIE: Folosirea echipamentelor deteriorate sau compromise poate periclita pacientul prin întârzierea diagnosticării. Asigurați-vă că echipamentul este în perfectă stare de funcționare.

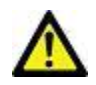

ATENŢIE: Aplicaţiile funcţionează pe echipamente care includ unul sau mai multe hard-discuri, care pot conţine date medicale ale pacienţilor. În unele ţări aceste echipamente trebuie să se conformeze unor reglementări referitoare la prelucrarea datelor personale şi la circulaţia liberă a acestor date. Punerea în circulaţie a datelor de natură personală poate avea ca efect acţionarea în justiţie, în funcţie de organismul de reglementare aplicabil. Se recomandă insistent ca accesul la dosarele pacienţilor să fie protejat. Utilizatorul este responsabil pentru înţelegerea legislaţiei care reglementează informaţiile pacienţilor.

## Introducere

### Funcțiile ecranului principal

#### FIGURA 1. Ecranul principal

| Launch Application | 1 v Launch          | 2                | er                           | <b>.</b>              |                |                  |                |             | 5 Configuration                                                                                                 | 5 About |
|--------------------|---------------------|------------------|------------------------------|-----------------------|----------------|------------------|----------------|-------------|----------------------------------------------------------------------------------------------------|---------|
| r Studen: 304      | -                   |                  |                              |                       |                |                  |                |             | the second second second second second second second second second second second second second second second se | 2       |
| 9                  | Patient Name        | +                | Patient ID                   | Study Date            | Transferred To | Delete Protected | Accession      | Study ID    | Referring Phys                                                                                                  | ^       |
| 10 serd            | FX Flow MDE TI P    | Philips          | ANONYMOUS_20190422T150604_ID | 12/4/2017 2:28:44 PM  |                | No               |                | ANONYMIZED  |                                                                                                    |         |
|                    | * TOTZ Mapping O    | emo 5.0.2, 2020  | ANONYMOUS_20204241114035_00  | 5/31/2017 (5436-41 AM |                | No               |                | ANONYMIZED  |                                                                                                    |         |
| 11 Incort          | #Case 31            |                  | ANONYMOUS_202007027090158_ID | 6/21/2017 1:34:41 PM  |                | No               |                | ANONYMIZED  |                                                                                                    |         |
|                    | Cases (10)          |                  |                              |                       |                |                  |                |             |                                                                                                    |         |
| 12                 | #Infact/MVO T1 N    | Apping, 202010   | ANONYMOUS_20201002T171321_ID | 8/1/2017 7:43:11 AM   |                | No               |                |             |                                                                                                    |         |
|                    | #Myocarditis TI Ma  | opping           | ANONYMOUS_20200702T114314_ID | 1/8/2020 9:17:58 AM   |                | No               |                | ANONYMIZED  |                                                                                                    |         |
| 12                 | #Normal             |                  | ANONYMOUS_201904301074604_ID | 4/18/2019 9:56:52 AM  |                | No               |                | ANONYMIZED  |                                                                                                    |         |
| L Delete           | Elections Sement    | 301004357171034  | ANONYMOUS_2020/021151328_0   | 1/23/2020 10:10:01 AM |                | No               |                | ANONYMIZED  |                                                                                                    |         |
| 1.4                | #STR/REST, 2018070  | 02T111953        | ANONYMOUS 20180702T111953 ID | 7/18/2014 10:56:14 AM |                | No               | ANONYMIZED     | ANONYMIZED  |                                                                                                    |         |
| 4 New Folder       | FWorkshop Cas       | ses 2020 (61)    |                              |                       |                |                  |                |             |                                                                                                    |         |
| 28                 | *Q FLOW             |                  | JM                           | 4/27/2017 1:13:05 PM  |                | No               |                | 538488785   |                                                                                                    |         |
| N                  | At the Days Council | ACD 201705       | AMOMPAQUE 20120512TLD512 ID  | 1000016 400 20 004    |                | - No.            |                | 10000340700 |                                                                                                    | >       |
| - Series: 45       |                     |                  |                              |                       |                |                  |                |             |                                                                                                    |         |
| 18                 | Series # *   Images | Description      |                              | Modality Manufacturer |                | Transferred To   | Transferred    | Date        |                                                                                                    | ^       |
| TO part            | 1 22                | 3Plane Loc Fiest |                              | MR GE MEDICAL S       | SYSTEMS        |                  | ne serieste ee | 60379 - 14- |                                                                                                    |         |
| 10                 | 2 18                | Sag FIESTA       |                              | MR GE MEDICAL         | SYSTEMS        |                  |                |             |                                                                                                    |         |
| 19 Celete          | 3 29                | Ax RESTA         |                              | MR GE MEDICAL S       | SYSTEMS        |                  |                |             |                                                                                                    |         |
| 20                 | 4 20                | LAx Loc          |                              | MR GE MEDICAL         | SYSTEMS        |                  |                |             |                                                                                                    |         |
| how Preview        | 5 20                | An Kont Loc      |                              | MR GEMEDICALS         | INCOME.        |                  |                |             |                                                                                                    |         |
| 32 57              | 7 20                | PA Loc           |                              | MR GEMEDICAL          | SYSTEMS        |                  |                |             |                                                                                                    |         |
|                    | 8 20                | Ao Reot          |                              | MR GE MEDICAL         | SYSTEMS        |                  |                |             |                                                                                                    |         |
|                    | 9 20                | LAs Loc          |                              | MR GE MEDICAL         | SYSTEMS        |                  |                |             |                                                                                                    |         |
|                    | 10 20               | Ao(BCT) Loc      |                              | MR GE MEDICAL         | SYSTEMS        |                  |                |             |                                                                                                    |         |
|                    | 11 20               | LAs Loc          |                              | MR GE MEDICAL S       | SYSTEMS        |                  |                |             |                                                                                                    |         |
|                    | 12 20               | PA Root          |                              | MR GE MEDICAL         | SYSTEMS        |                  |                |             |                                                                                                    |         |
|                    | 13 10               | SALLar           |                              | MR GEMEDICAL          | SVSTEMS        |                  |                |             |                                                                                                    | × 1     |
| 2                  |                     |                  |                              | 21 mar                | 32,679         |                  | ~ 22           | KANIE A. O. | 3 No DECOMMENT                                                                                                  | 74      |

- 1. Meniu derulant Lansare aplicație listează aplicațiile configurate.
- 2. Lansare lansează aplicații NeoSoft, LLC configurate.
- 3. Filtru studiu definește intervalul de date pentru care sunt afișate studiile în lista de studii.
- 4. Reîmprospătare actualizează vizualizarea pe baza criteriilor selectate de utilizator.
- 5. **Configurare** deschide fereastra de configurare.
- 6. **Despre** afișează versiunea de software suiteDXT/link-uri către instrucțiunile de utilizare. Declarație de conformitate DICOM și fișiere jurnal de arhivă pentru asistență.
- 7. Titluri studii afișează numărul de studii stocate pe gazda locală.
- 8. Câmp căutare caută automat în orice coloană, cu sau fără sortare.
- 9. Căutare deschide fereastra interogare/recuperare.
- 10. Trimitere conduce studiul local către gazda la distanță.
- 11. Importare permite importarea informațiilor de studiu din sistemul de fișiere, CD, DVD sau USB.
- 12. Ascundere identitate pacient creează un studiu nou cu datele specifice pacientului eliminate.
- 13. **Ştergere** elimină studiul din lista de studii suiteDXT și șterge datele DICOM din gazda locală.
- 14. Folder nou creează un folder pentru organizarea studiilor.
- 15. Panoul de studiu arată informațiile de studiu pentru studiile stocate pe gazda locală.
  - Titlurile coloanelor pot fi reordonate făcând clic și glisând titlul coloanei și pot fi sortate făcând clic pe titlul coloanei.

- 16. Titlu serie afișează numărul de serii dintr-un studiu selectat.
- 17. Panou serie arată informațiile seriilor pentru studiul selectat.
  - Titlurile coloanelor pot fi reordonate făcând clic și glisând titlul coloanei și pot fi sortate făcând clic pe titlul coloanei.
- 18. Trimitere conduce seria locală către gazda la distanță.
- 19. **Ştergere** elimină o serie din studiul selectat și șterge datele DICOM.
- 20. Arată previzualizarea previzualizează suiteHEART Virtual Fellow®, cine CAS și serie raport CAS.
- 21. Indicator de utilizare a discului arată procentul din spațiul total de disc local utilizat.
- 22. Starea de preprocesare indică starea actuală de configurare a preprocesării (pornită/oprită).
- 23. Indicator de stare Virtual Fellow<sup>®</sup> indică starea actuală de configurare a Virtual Fellow<sup>®</sup> (pornit/oprit).
- 24. Stare rețea arată dacă suiteDXT transferă în prezent date DICOM prin rețea.

### Faceți clic dreapta cu mouse-ul pe meniu în panoul de studiu

FIGURA 2. Faceți clic dreapta mouse pe meniu

| Send Study          | > | 0,21                        |
|---------------------|---|-----------------------------|
| Export Study        |   | US 20201002T171321 ID 8/1/2 |
| Preprocess          | > | All                         |
| Delete Protect      |   | Function                    |
| Set Origin          |   | Flow                        |
| Unlock              |   | Myocardial Evaluation       |
| Delete              |   | Remove from Preprocessing C |
| Move to Folder      |   |                             |
| Open Study Location |   | 4/27/                       |

 Trimite studiu - conduce studiul de la gazda locală la gazda la distanță. Poate fi configurat doar pentru a trimite serii NeoSoft DICOM.

(Consultați Manual de instalare)

- Exportare studiu salvează datele de studiu pentru un grup de studii selectate într-un fișier .zip comprimat.
- **Preprocesare** pre-procesează toate seriile configurate sau numai Funcția, Fluxul sau Evaluarea miocardică; pentru a elimina studiul din coadă, selectați "Eliminare din coada de preprocesare".
- Protejare ștergere setați Protejarea la ștergere pentru un studiu (Da/Nu)
- Set Origin utilizată de administratorul rețelei dvs. pentru a seta titlul AE pentru controlul accesului.
- Deblocare resetați blocarea și deschideți un studiu blocat după o cădere a sistemului.
- Ştergere elimină studiul din lista de studii suiteDXT și șterge datele DICOM din gazda locală.
- Mutare în folder mutați studiul într-un folder creat.
- Deschidere locație studiu arată locul datelor DICOM pe sistemul de fișiere local.

NOTĂ: Preprocesarea nu este valabilă pentru aplicația NeoSoft CAKE™.

#### Faceți clic dreapta cu mouse-ul pe meniu în panoul seriei

| Send<br>Delete<br>Details | <ul> <li>Trimitere - conduce seria locală către gazda la distanță.</li> <li>Ștergere - elimină o serie din studiul selectat și șterge datele DICOM.</li> <li>Detalii - deschide fereastra cu detaliile seriei.</li> <li>Configurare pre-procesare - completează automat numele seriei pentru o seriei</li> </ul> |
|---------------------------|----------------------------------------------------------------------------------------------------|
| Configure Preprocess      | flux sau evaluare miocardică.                                                                                                    |

NOTĂ: Configurarea pre-procesare nu este valabilă pentru aplicația NeoSoft CAKE™.

de functii,

### Fereastră interogare/recuperare

#### FIGURA 3. Fereastră interogare/recuperare

| Query Filter                    |                  |                         |                   |                |                        |               |                 |
|---------------------------------|------------------|-------------------------|-------------------|----------------|------------------------|---------------|-----------------|
| Patient Last Name: sh           |                  | Study ID:               |                   | 2 Ouery        |                        |               |                 |
| Patient First Name:             |                  | Accession Number:       |                   | -              |                        |               | l.              |
| Patient ID:                     |                  | Modality: MR            | Guery Source      | CLINICALPACS   | ~                      |               |                 |
|                                 | 20               |                         |                   |                | _                      |               | ll              |
| Date: Al                        | Ý                |                         |                   | 4 Save Filter  |                        |               |                 |
| Query Results: 49 Matches Found | 5                |                         |                   |                |                        |               |                 |
| 7                               | Patient Name     | ▼ Patient ID            | Study Description | Accession      | Study Date             | Study ID      | Mod ^           |
| Retrieve                        | SH Case 05       | AW2066758685.410        | No Value Returned | No Value Retur | 7/29/2014 10:17:37 AM  | MR20140006403 | MR              |
|                                 | SH Case 01       | AW1160355509.192        | No Value Returned | No Value Retur | 4/29/2014 12:18:01 PM  | 7436          | MR              |
| 8 Retrieve and Preprocess       | SH Case 02       | AW1696004290.551        | No Value Returned | No Value Retur | 1/7/2011 8:40:42 AM    | 17610         | MR              |
|                                 | SH Case 03       | AW1523419194.749        | No Value Returned | No Value Retur | 5/20/2013 10:25:55 AM  | 2870          | MR              |
| Glear Query Results             | SH Case 04       | AW1148450914.118        | No Value Returned | No Value Retur | 12/16/2013 10:28:28 AM | MCARD         | MR              |
|                                 | <                |                         |                   |                |                        | 110180 4370   |                 |
|                                 | Series: 28       |                         |                   |                |                        |               |                 |
| 11                              | Series # 🔻   Ima | ages Description        |                   | Modality Ma    | nufacturer             | 1             | ^               |
| Retrieve                        | 1 10 No          | Value 3-pl Loc Fiesta   |                   | MR GE          | MEDICAL SYSTEMS        |               |                 |
| 1                               | 2 No             | Value calibration ASSET |                   | MR GE          | MEDICAL SYSTEMS        |               |                 |
|                                 | 3 No             | Value Ax Loc            |                   | MR GE          | MEDICAL SYSTEMS        |               |                 |
|                                 | 4 No             | Value LAx Loc           |                   | MR GE          | MEDICAL SYSTEMS        |               |                 |
|                                 | 5 No             | Value Ao Loc            |                   | MR GE          | MEDICAL SYSTEMS        |               |                 |
|                                 | 6 No             | Value PA Root           |                   | MR GE          | MEDICAL SYSTEMS        |               | <u>~</u>        |
| Retrieve Results                |                  |                         |                   |                |                        |               |                 |
| 10                              | Patient Name     | 1 2 V Patient ID        | Accession         | Status         | Progress               | Details       |                 |
| 15 Cancel                       | SH Case 02       | AW16960042              | 90.551            | Complete       |                        | 1107 To       | tal, 1107 Succe |
|                                 |                  |                         |                   |                |                        |               |                 |
| 14 Clear Retrieve Results       |                  |                         |                   |                |                        |               |                 |
|                                 | <                |                         |                   |                |                        |               | >               |
|                                 |                  |                         |                   |                |                        |               |                 |

- 1. **Filtru de interogare** poate fi utilizat pentru a căuta studii specifice după numele și prenumele pacientului, ID-ul pacientului, ID-ul studiului, numărul de acces și data. \* (Asterisc) poate fi utilizat ca un "wild card" (variabilă) în orice câmp (cu excepția datei).
- 2. Interogare execută interogarea dispozitivului de la distanță. Dacă toate câmpurile sunt lăsate necompletate, interogarea va returna toate rezultatele.
- 3. Meniu derulant sursă interogare afișează dispozitivele la distanță configurate disponibile pentru interogare/ recuperare.
- 4. Salvare filtru setează parametrii de interogare impliciți.
- 5. Rezultate interogare arată numărul de studii care corespund criteriilor de interogare.
- 6. **Panoul rezultatelor interogării** arată informațiile de studiu ale dispozitivului de la distanță interogat.
  - Titlurile coloanelor pot fi reordonate făcând clic și glisând titlul coloanei și pot fi sortate făcând clic pe titlul coloanei.
- 7. Recuperare execută preluarea studiului selectat de pe dispozitivul de la distanță.
- 8. Preluare și pre-procesare execută preluarea și pre-procesarea studiului selectat de pe dispozitivul de la distanță.
- 9. **Ștergere rezultate interogare** șterge rezultatele interogării din panoul de studiu.
- 10. Panoul seriei arată informațiile seriilor studiului evidențiat în panoul de studiu.
  - Titlurile coloanelor pot fi reordonate făcând clic și glisând titlul coloanei și pot fi sortate făcând clic pe titlul coloanei.
- 11. Recuperare execută preluarea seriei selectate de pe dispozitivul de la distanță.
- 12. Panoul stării transferului arată acțiunile de recuperare curente și finalizate.
  - Titlurile coloanelor pot fi reordonate făcând clic și glisând titlul coloanei.

- 13. Anulare oprește activitatea de transfer.
- 14. **Ștergere rezultate recuperare** șterge activitatea de transfer din panoul de transfer pentru studiile ale căror transferuri au fost finalizate.

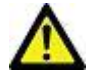

ATENȚIE: Imaginile transferate vor rămâne locale și vor fi afișate pe ecranul principal suiteDXT, chiar dacă nu toate imaginile pentru studiu au putut fi transferate.

#### Faceți clic dreapta cu mouse-ul pe meniu în panoul interogare/rezultate

FIGURA 4. Faceți clic dreapta mouse pe meniu

Retrieve Retrieve and Preprocess

- Recuperare execută preluarea unui studiu de la o gazdă la distanță.
- Preluare și pre-procesare execută preluarea și pre-procesarea studiului selectat de la gazda de la distanță.

#### Faceți clic dreapta cu mouse-ul pe meniu în panoul serie

FIGURA 5. Faceți clic dreapta mouse pe meniu

Retrieve

• Recuperare - execută preluarea seriei de la o gazdă la distanță.

## Utilizarea suiteDXT

### Lansarea unei aplicații

Aplicațiile pot fi adăugate urmând instrucțiunile din manualul de instalare.

- 1. Accesați ecranul principal.
- 2. Din meniul derulant Lansare aplicație, selectați aplicația dorită.

#### FIGURA 1. Lansați aplicația

| Launch Application | Launch                   | Study Filter           | Refresh         |              |
|--------------------|--------------------------|------------------------|-----------------|--------------|
|                    | Patient Name             | I Study Date           | Patient ID      | Study Descri |
| Find               | Case 52, 20180921T142741 | 11/16/2017 10:52:28 AM | ANONYMOUS_20180 | Cardiac      |
|                    | Case 53, 20180921T151350 | 09/14/2017 11:14:55 AM | ANONYMOUS_20180 | Cardiac      |
| Send               | Case 54, 20180921T160143 | 03/13/2017 10:01:08 AM | ANONYMOUS_20180 | Cardiac      |
|                    | Case 55, 20180923T135256 | 01/05/2006 4:35:13 PM  | ANONYMOUS_20180 | CARDIAC Pe   |
|                    |                          |                        |                 | a k          |

- 3. Selectați un studiu din lista de studii și efectuați una dintre următoarele acțiuni:
  - Selectați Lansare.
  - Faceți dublu clic pe studiu.

### Recuperați Studiul sau Seria din Gazdă la distanță

Gazdele de la distanță trebuie deja configurate pentru a fi accesibile. Pentru informații despre modul de configurare a unei gazde la distanță, consultați Manualul de instalare.

1. Selectați Găsire pe ecranul principal.

#### FIGURA 2. Găsire pe ecranul principal

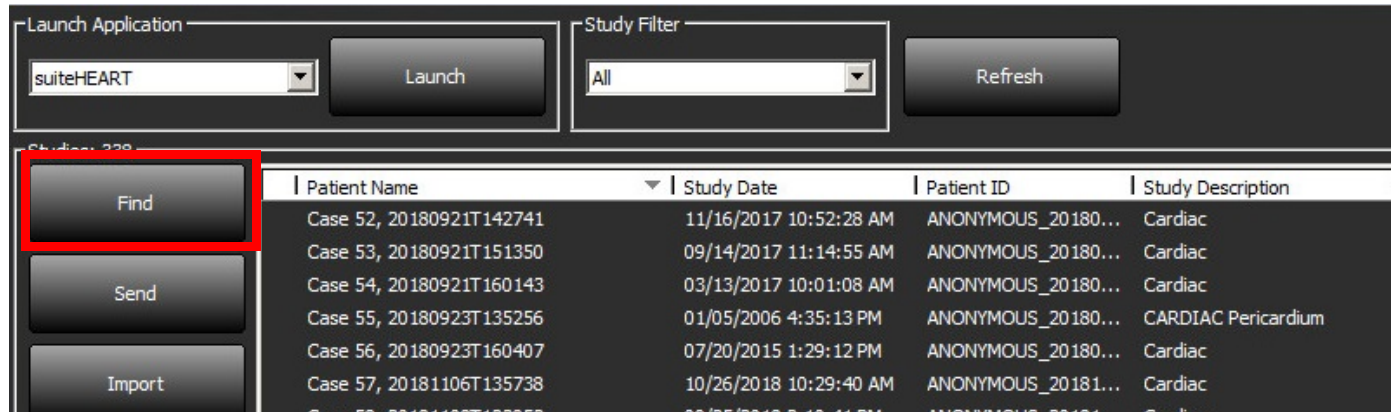

2. În fereastra interogare/recuperare, introduceți orice criterii de informații de studiu în zona Filtru de interogare.

Opțiunile de filtrare includ:

- Numele pacientului
- Prenume pacient
- ID pacient
- ID studiu
- Număr de acces
- Interval de date

#### FIGURA 3. Fereastră interogare/recuperare

| Query Filter                    |               |                         |                   |                |                        |               |                 |
|---------------------------------|---------------|-------------------------|-------------------|----------------|------------------------|---------------|-----------------|
| Patient Last Name: sh           |               | Study ID:               |                   | Overv          |                        |               |                 |
| Patient First Name:             |               | Accession Number:       |                   | (00)           |                        |               |                 |
| Patient ID:                     | _             | Medality: MD            | Query Sour        | CLINICALPACS   | ~                      |               |                 |
| Paudicity.                      |               | Produciny: Pre          |                   | _              |                        |               |                 |
| Date: All                       | Ý             |                         |                   | Save Filter    |                        |               |                 |
| Query Results: 49 Matches Found |               | a ay ay 191             |                   |                |                        |               |                 |
|                                 | Patient Name  | ▼   Patient ID          | Study Description | Accession      | Study Date             | Study ID      | Mod ^           |
| Retneve                         | SH Case 05    | AW2066758685.410        | No Value Returned | No Value Retur | 7/29/2014 10:17:37 AM  | MR20140006403 | MR              |
|                                 | SH Case 01    | AW1160355509.192        | No Value Returned | No Value Retur | 4/29/2014 12:18:01 PM  | 7436          | MR              |
| Retrieve and Preprocess         | SH Case 02    | AW1696004290.551        | No Value Returned | No Value Retur | 1/7/2011 8:40:42 AM    | 17610         | MR              |
|                                 | SH Case 03    | AW1523419194.749        | No Value Returned | No Value Retur | 5/20/2013 10:25:55 AM  | 2870          | MR              |
| Clear Query Results             | SH Case 04    | AW1148450914.118        | No Value Returned | No Value Retur | 12/16/2013 10:28:28 AM | MCARD         | MR              |
|                                 | <             | 1000077                 |                   |                |                        | 110180 0350   | >               |
|                                 | Series: 28    |                         |                   |                |                        |               | 100             |
|                                 | Series # 👻 Im | ages Description        |                   | Modality M     | anufacturer            | 1             | ^               |
| кетече                          | 1 No          | value 3-pl Loc Fiesta   |                   | MR G           | MEDICAL SYSTEMS        |               |                 |
|                                 | 2 No          | Value calibration ASSET |                   | MR G           | MEDICAL SYSTEMS        |               |                 |
|                                 | 3 No          | value Ax Loc            |                   | MR GE          | MEDICAL SYSTEMS        |               |                 |
|                                 | 4 No          | Value LAx Loc           |                   | MR G           | MEDICAL SYSTEMS        |               |                 |
|                                 | 5 No          | Value Ao Loc            |                   | MR GI          | MEDICAL SYSTEMS        |               |                 |
|                                 | 6 No          | o Value PA Root         |                   | MR GE          | MEDICAL SYSTEMS        |               | ×               |
| - Retrieve Results              |               |                         |                   |                |                        |               |                 |
|                                 | Patient Name  | V Ratient ID            | Accession         | Statur         | Program                | Details       |                 |
| Cancel                          | SH Case 02    | AW1696004               | 290.551           | Complete       | ( regions              | 1107 Tet      | tal, 1107 Succe |
|                                 |               |                         |                   |                |                        |               |                 |
| Clear Retrieve Results          |               |                         |                   |                |                        |               |                 |
|                                 |               |                         |                   |                |                        |               |                 |

- 3. Din meniul derulant Sursa interogării selectați gazda de la distanță.
- 4. Selectați Interogare.
  - Studiile care corespund criteriilor introduse vor popula lista de studii.
  - Dacă faceți clic pe un studiu, veți adăuga lista de informații despre serii.
- 5. Selectați studiul dorit.
- 6. Selectați Recuperare sub lista de studii sau faceți clic dreapta pe mouse și selectați Recuperare din meniul pop-up.
- 7. Efectuați pre-procesarea selectând Recuperare și Pre-procesare.
- 8. Pentru a recupera după serie, selectați seria și faceți clic pe Recuperare sub lista de serii.

Progresul recuperării este afișat în secțiunea Recuperare rezultate din partea inferioară a ferestrei. În partea de jos a ecranului principal, starea "Fără activitate de rețea DICOM" este schimbată în "Rețea DICOM activă".

**NOTĂ:** În cazul în care studiul nu se transferă în întregime, indicatorul de progres va deveni roșu.

#### Crearea unui filtru

Un filtru poate fi creat și salvat pentru a utiliza aceiași parametri de căutare de fiecare dată, de exemplu intervalul de date. Introduceți criteriile care vor fi utilizate, se pot completa mai mulți parametri, și selectați Salvare filtru. Toate interogările viitoare vor utiliza filtrul salvat. Ori de câte ori este creat un filtru nou, acesta suprascrie filtrul anterior.

### Trimitere studiu către Gazdă la distanță

Gazdele de la distanță trebuie deja configurate pentru a fi accesibile. Pentru informații despre modul de configurare a unei gazde la distanță, consultați Manualul de instalare.

NOTĂ: suiteDXT acceptă compresia JPEG fără pierderi, cu toate acestea subseturile acestui format nu sunt acceptate.

- 1. Evidențiați studiul de trimis.
- 2. Selectați Trimitere sau faceți clic dreapta pe mouse și alegeți Trimitere studiu din meniul pop-up.
- 3. Selectați destinația către care să trimiteți.
- 4. Selectați Trimitere în fereastra pop-up.

Fereastra Trimitere DICOM va afișa progresul în desfășurare al transferului. Această fereastră poate fi închisă, folosind X din colțul din dreapta sus, în timp ce transferul se execută în fundal.

Pentru a verifica progresul odată închisă fereastra de trimitere DICOM, selectați Trimitere, apoi selectați Stare.

#### FIGURA 4. Fereastra trimitere DICOM

| Patient Name | ▼ Study Description Accession | Status      | Progress | Details                  | Stu      |
|--------------|-------------------------------|-------------|----------|--------------------------|----------|
| #Case 31     | Cardiac                       | In Progress |          | 2743 Total, 1181 Success | 6/2      |
|              |                               |             |          |                          |          |
|              |                               |             |          |                          |          |
|              |                               |             |          |                          |          |
| <            |                               |             |          |                          | >        |
|              |                               |             |          |                          |          |
|              |                               |             | Car      | ncel Clear List          |          |
|              |                               |             |          |                          | <u>i</u> |

5. Studiile care au fost transferate cu succes vor indica gazda de la distanță în coloana Transferat către din lista principală cu studii.

#### FIGURA 5. Transferat către

| Find | Patient Name 🔻                   | Patient ID                   | Study Date           | Transferred To | Delete Protected Accession | Study ID   | Referring Phys |
|------|----------------------------------|------------------------------|----------------------|----------------|----------------------------|------------|----------------|
|      | Q                                |                              |                      |                |                            |            |                |
|      | # FX Flow MDE T1 Philips         | ANONYMOUS_20190422T150604_ID | 12/4/2017 2:28:44 PM | CLINICALPACS   | No                         | ANONYMIZED |                |
| Send | # T1/T2 Mapping Demo 5.0.2, 2020 | ANONYMOUS_20200924T114035_ID | 8/1/2017 7:43:11 AM  |                | No                         |            |                |
|      | #Amyloid TI Manning              | ANONYMOUS 20200702T155040 ID | 5/31/2017 8-36-41 AM |                | No                         | ANONYMIZED |                |

#### Trimitere serie către gazdă la distanță

- 1. Evidențiere studiu.
- 2. Evidențiere serie necesară.
- 3. Selectați Trimitere sau faceți clic dreapta pe mouse și alegeți Trimitere din meniul pop-up.
- 4. Selectați destinația către care să trimiteți.
- 5. Selectați Trimitere în fereastra pop-up.
- 6. Studiile care au fost transferate cu succes vor indica gazda de la distanță în coloana Transferat către din panoul serie.

#### FIGURA 6. Panou transfer serie

|      |        | <u></u>                                                                                                    |          |                           |    |                    |                |                       |  |
|------|--------|----------------------------------------------------------------------------------------------------|----------|---------------------------|----|--------------------|----------------|-----------------------|--|
| Send |        | Series #                                                                                                    | ▼ Images | Description Modality Manu |    | ty   Manufacturer  | Transferred To | Transferred Date      |  |
| -    | Sena   | 101                                                                                                    | 50       | Survey                    | MR | Philips Healthcare | CLINICALPACS   | 10/8/2020 12:52:32 PM |  |
|      |        | 201                                                                                                    | 30       | SSFP_AX                   | MR | Philips Healthcare | CLINICALPACS   | 10/8/2020 12:52:32 PM |  |
|      | Delete | 301                                                                                                    | 30       | BB_SSh_BH                 | MR | Philips Healthcare | CLINICALPACS   | 10/8/2020 12:52:32 PM |  |
|      |        | and the second second se |          |                           |    |                    |                |                       |  |

#### Indicatoare panou studiu

| Indicator             | Stare                                                                                                    |
|-----------------------|----------------------------------------------------------------------------------------------------|
| Cerc albastru deschis | Transfer incomplet al imaginilor sau imagini care au fost transferate către mai multe gazde de la distanță. |
| Cerc verde            | Toate imaginile din studiu au fost transferate către o singură gazdă de la distanță.                        |

### Trimitere fișiere NeoSoft DICOM

Fișierele care sunt create de software pot fi transmise prin rețea separat. Pentru configurare, consultați Manualul de instalare.

- 1. Evidențiați studiul.
- 2. Faceți clic dreapta pe mouse și selectați Trimitere NeoSoft DICOM.
- 3. Selectați destinația DICOM.

| Send NeoSoft DICOM | > |
|--------------------|---|
| Export Study       |   |
| Preprocess         | > |
| Delete Protect     |   |

#### Importare studii

Studiile care conțin date DICOM pot fi importate din sistemul de fișiere local, unități cartografiate, CD, DVD și USB; inclusiv importarea dosarelor arhivate. După introducerea unuia dintre aceste suporturi care conține datele DICOM dorite, urmați pașii de mai jos.

**NOTĂ:** suiteDXT acceptă JPEG Compresie fără pierderi, cu toate acestea subseturile acestui format nu sunt acceptate.

- 1. Pe ecranul principal, selectați Importare.
- 2. Navigați la locația care conține datele DICOM.
- 3. Selectați OK.

Fereastra Progres importare fișier afișează starea importării fișierului DICOM. Importare rezumat afișează numărul total de fișiere găsite, fișiere importate, numărul de studii și informațiile importate cu studii.

Studiul (studiile) recent importat(e) este(sunt) adăugat(e) la lista de studii a ecranului principal al suiteDXT.

Exemplele de date furnizate pot fi importate în suiteDXT.

NOTĂ: Dacă studiul nu realizează importarea completă, faceți clic pe Încercați din nou pe ecranul Importare rezumat.

#### **Exportare studii**

Studiile care au fost analizate pot fi exportate din directorul principal cu studii ca fișier .zip.

- 1. Evidențiați studiul sau selectați un grup de studii utilizând Ctrl +Shift.
- 2. Faceți clic dreapta pe mouse și selectați Exportare.
- 3. Personalizați numele fișierului făcând clic pe fila Configurare > Stocare locală.
- 4. Selectați atributele dorite pentru fișier așa cum se arată în figura Figura 7.

#### FIGURA 7. Exportare model nume de fișier

| DICOM Configuration Local Storage | Application Launch Permissions | Feature Licensing |
|-----------------------------------|--------------------------------|-------------------|
|                                   |                                |                   |
|                                   |                                | 80%               |
|                                   |                                |                   |
| C:\ProgramDataWeoSoft\suiteDX     | T\Images\                      | Browse            |
|                                   |                                |                   |
|                                   | Maintenance                    | 1                 |
| Synchronize DB                    | Restart Service                |                   |
| Auto Delete                       |                                |                   |
| Disk Usage > 80 %                 |                                |                   |
| Study is fully transferred t      | o a DICOM destination          |                   |
|                                   | Evoor Settions                 |                   |
| Export Filename Pattern           |                                |                   |
| InstitutionPatient Name_Export Ti | mestamp                        |                   |
| Patient Name                      | Patient ID                     | Study Description |
| Accession                         | Study Date                     | Study ID          |
| Export Timestamp                  | Institution                    | Referring Phys    |
|                                   |                                |                   |
|                                   |                                | OK Cancel         |

#### Efectuați o căutare

Se poate căuta automat în fiecare coloană, cu sau fără sortare. Căutarea nu ține cont de majuscule sau minuscule și va aduce automat rezultatele la începutul listei.

| Patient Name | ✓   Patient ID              | Study Date            | Transferred To | Delete Protected | Accession | Study ID | Referring Phys |
|--------------|-----------------------------|-----------------------|----------------|------------------|-----------|----------|----------------|
| Case         | ⊗→                          |                       |                |                  |           |          |                |
| SH Case 02   | AW1696004290.551.1411990037 | 1/7/2011 8:40:42 AM   |                | No               |           | 17610    |                |
| SH Case 03   | AW1523419194.749.1411990120 | 5/20/2013 10:25:55 AM |                | No               |           | 2870     |                |

- După obținerea primului rezultat, apăsarea tastei ENTER pe tastatură sau a săgeții din câmpul de căutare va trece la următorul rezultat.
- Apăsarea simultană a tastelor ENTER și SHIFT pe tastatură va selecta rezultatul anterior.
- Apăsarea tastei ENTER, împreună sau fără tasta SHIFT, pe tastatură când se ajunge la sfârșitul rezultatelor vă va readuce la începutul rezultatelor căutării.
- Câmpul de căutare se va goli după apăsarea 💽.
- **NOTĂ:** Pentru ca în căutare să fie incluse foldere din lista studiilor, folderele trebuie să fie extinse. Faceți clic dreapta cu mouse-ul pe folder și selectați Extindeți tot.

### Creați foldere

Folderele pot fi create pentru a organiza studiile la nivelul listei studiilor.

1. Faceți clic pe Folder nou.

FIGURA 8. Selectări folder

2. Introduceți un nume de folder și faceți clic pe Salvare.

Folderul se va afla acum în lista studiilor.

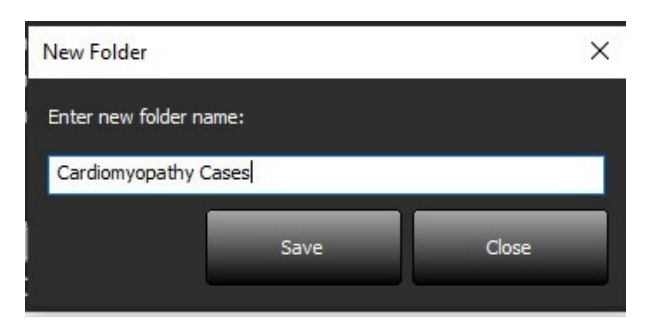

- 3. Mutați un studiu în folder făcând clic dreapta cu mouse-ul pe studiu și selectând Mutare în folder.
- 4. Când se deschide caseta de dialog Folder, selectați folderul corect în care să mutați studiul.

| Study Folder Selectio | n            | ×      |
|-----------------------|--------------|--------|
| Existing Folders      | 5            |        |
| #Cases                |              |        |
| 📮 #Workshop Ca        | ses 2020     |        |
| Cardiomyopath         | ny Cases     |        |
|                       |              |        |
|                       |              |        |
| Move to:              |              |        |
| Cardiomyopathy Case   | es           |        |
| Move                  | Move to Root | Cancel |
| Studies to be move    | ed           | *      |
| #Case 31              |              |        |

- 1. Mutați studiul înapoi în directorul principal făcând clic pe studiu și selectând Mutare în folder.
- 2. Faceți clic pe Mutare în rădăcină.

### Ascunderea identității pacientului într-un studiu

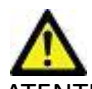

ATENȚIE: Ascunderea identității pacientului la un studiu nu elimină datele pacientului din imaginile care au fost create din alte programe de post-procesare.

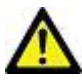

ATENŢIE: Studiul cu ascundere identitate pacient trebuie utilizat numai cu aplicațiile NeoSoft, LLC.

- 1. În ecranul principal, selectați studiul pentru a ascunde identitatea pacientului.
- 2. Selectați Ascundere identitate pacient.
- 3. Introduceți un nume de pacient cu identitatea pacientului ascunsă, ID-ul pacientului.
- 4. Pentru a adăuga data și ora pentru ascundere identitate pacient, faceți clic pe Adăugare dată/oră.
- 5. Faceți clic pe Ascundere identitate pacient pentru a confirma ascunderea identității pacientului.

#### FIGURA 9. Numele pacientului cu identitatea ascunsă

| nonymize Study           |                  |
|--------------------------|------------------|
| Anonymized Patient Name: | Append Date/Time |
| Anonymized Patient ID:   | Aponymize        |
|                          | Anonymize        |

Va apărea un indicator de progres. Studiul nou cu ascundere identitate pacient va apărea în lista de studii denumită: Nume introdus de utilizator ^YYYYMMDDHHMMSS.

6. Faceți clic pe "OK" în fereastra pop-up Ascundere identitate pacient studiu.

NOTĂ: Funcția de ascundere identitate pacient este disponibilă în scopuri de asistență NeoSoft.

### Protecție împotriva ștergerii

Pentru a seta protecția împotriva ștergerii pentru un studiu, faceți clic dreapta cu mouse-ul pe studiu și selectați Protecție împotriva ștergerii. Coloana indicatoare va afișa "Da" pentru studiile care sunt protejate și "Nu" pentru cele care nu sunt protejate, așa cum se arată în Figura 10. Pentru a dezactiva protejarea împotriva ștergerii, faceți clic dreapta pe mouse și selectați Eliminare protecție împotriva ștergerii.

| FIGURA 10. Coloană indicatoare Protecție împotriva șterger | FIGURA 10. | Coloană | indicatoare | Protecție | împotriva | ștergerii |
|------------------------------------------------------------|------------|---------|-------------|-----------|-----------|-----------|
|------------------------------------------------------------|------------|---------|-------------|-----------|-----------|-----------|

| Patient Name                     | <ul> <li>Patient ID</li> </ul> | Study Date           | Transferred To | Delete Protected | Accession | Study ID   | Referring Phys |
|----------------------------------|--------------------------------|----------------------|----------------|------------------|-----------|------------|----------------|
| Q                                |                                |                      |                |                  |           |            |                |
| # FX Flow MDE T1 Philips         | ANONYMOUS_20190422T150604_ID   | 12/4/2017 2:28:44 PM | CLINICALPACS   | Yes              |           | ANONYMIZED |                |
| # T1/T2 Mapping Demo 5.0.2, 2020 | ANONYMOUS_20200924T114035_ID   | 8/1/2017 7:43:11 AM  |                | Yes              |           |            |                |
| #Amyloid T1 Mapping              | ANONYMOUS_20200702T155040_ID   | 5/31/2017 8:36:41 AM |                | No               |           | ANONYMIZED |                |
| #Case 31                         | ANONYMOUS_20200702T090158_ID   | 6/21/2017 1:34:41 PM | CLINICALPACS   | No               |           | ANONYMIZED |                |

### Ștergerea unui studiu

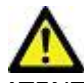

ATENŢIE: Ștergerea datelor din sistemul de fișiere, inclusiv a fișierelor pentru studiul deschis curent, ar putea cauza pierderea datelor de analiză/imagine.

Din ecranul principal, selectați studiul care trebuie șters și selectați Ștergere sau faceți clic dreapta pe mouse și selectați Ștergere din meniul pop-up. Folosind "Shift-Clic" sau "Ctrl-Clic" se selectează mai multe studii pentru ștergerea din listă.

#### Ştergerea unei serii

Din ecranul principal, selectați studiul, apoi seria și selectați Ștergere. Folosind "Shift-Click" sau "Ctrl-Click" se selectează mai multe serii pentru ștergere din listă.

NOTĂ: Este recomandat să efectuați orice ștergere a seriei înainte de a începe o analiză.

#### Ștergere seria captură secundară

Seria captură secundară identificată ca având NeoSoft, LLC drept producător poate fi ștearsă.

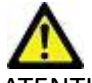

ATENȚIE: Ștergerea seriei de date suiteHEART va elimina toate rezultatele analizei.

- 1. Selectați studiul și localizați seria DATE suiteHEART.
- 2. Faceți clic pe numărul seriei sau pe pictograma + pentru a deschide fereastra Detalii serie.

FIGURA 11. Selectare serie

| Sand         | Series # * | Images | Description                          | Modalit | Manufacturer       | Transferred To | Transferred Date      |
|--------------|------------|--------|--------------------------------------|---------|--------------------|----------------|-----------------------|
| Jein         | 38         | 3      | PS:2D PSMDE                          | MR      | GE MEDICAL SYSTEMS | CLINICALPACS   | 10/12/2020 5:10:16 PM |
|              | 39         | 104    | 14 Cal Body                          | MR      | GE MEDICAL SYSTEMS | CLINICALPACS   | 10/12/2020 5:10:16 PM |
| Delete       | 40         | 60     | 15 Ao(BCT) PC                        | MR      | GE MEDICAL SYSTEMS | CLINICALPACS   | 10/12/2020 5:10:16 PM |
|              | 41         | 60     | 16 PA PC                             | MR      | GE MEDICAL SYSTEMS | CLINICALPACS   | 10/12/2020 5:10:16 PM |
| Show Preview | 42         | 60     | 17 Ao PC                             | MR      | GE MEDICAL SYSTEMS | CLINICALPACS   | 10/12/2020 5:10:16 PM |
|              | 3814       | 2      | suiteHEART DATA                      | MR      | NeoSoft LLC        |                |                       |
|              | 3817       | 1      | MAG:SSh PS MDE SPGR 2RR BH Normal HR | MR      | NeoSoft LLC        |                |                       |
|              | 3818       |        | PS:SSh PS MDE SPGR 2RR BH Normal HR  | MR      | NeoSoft LLC        |                |                       |

3. Selectați rândul corespunzător, faceți clic pe Ștergere. Pentru a închide, faceți clic pe X (în colțul din dreapta sus al ferestrei) sau faceți clic pe **închidere**.

FIGURA 12. Detalii serie

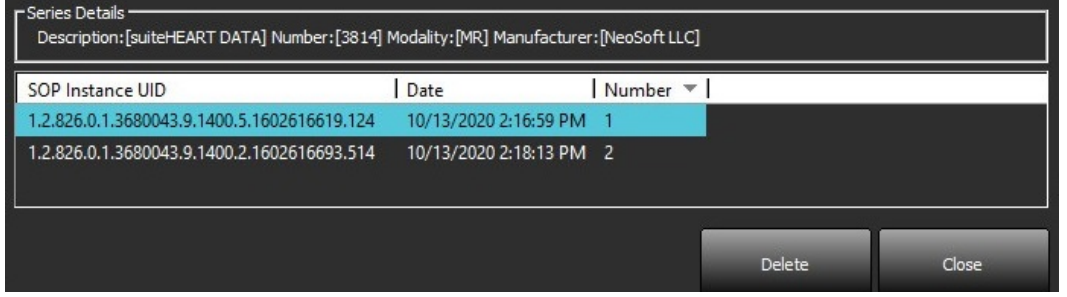

### **Despre suiteDXT**

Selectarea Despre de pe ecranul principal va afișa versiunea software a suiteDXT

Faceți clic pe link-ul "Instrucțiuni de utilizare" pentru a lansa Instrucțiunile de utilizare (IFU).

Faceți clic pe link-ul "Declarație de conformitate DICOM" pentru a lansa documentul Declarație de conformitate DICOM.

- **NOTĂ:** Este necesar un cititor PDF pentru a deschide documentele.
- **NOTĂ:** Faceți clic pe "Arhivare fișiere jurnal pentru asistență" pentru a crea un fișier care să fie utilizat pentru depanare de către Service.

#### FIGURA 13. Ecranul Despre

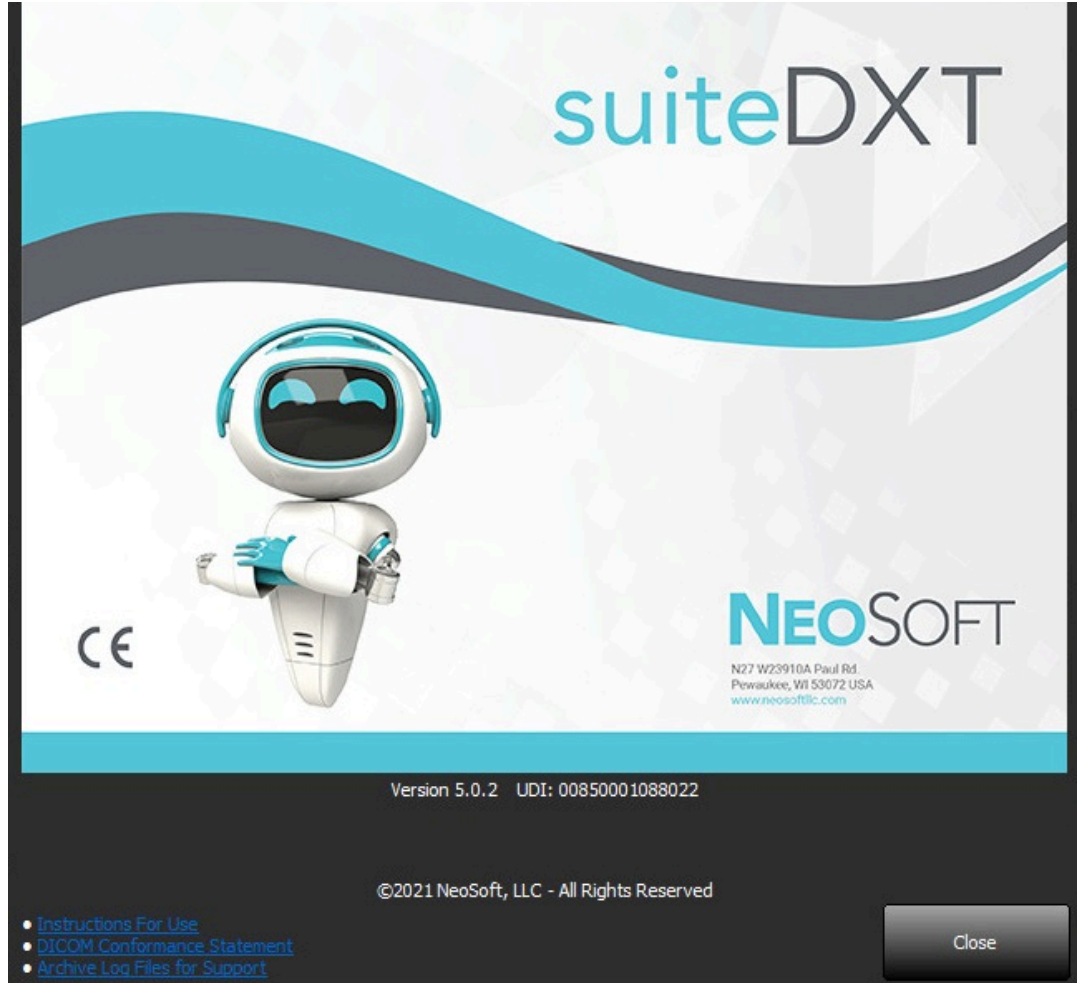

## Pre-procesarea studiului

NOTĂ: Această secțiune nu este valabilă pentru aplicația NeoSoft CAKE™.

Funcția Study Preprocesing (Pre-procesare studiu) este disponibilă numai cu aplicația software suiteHEART<sup>®</sup>. Această funcție permite preprocessing funcției, fluxului și evaluării miocardice. Pre-procesarea poate fi utilizată împreună cu funcția Virtual Fellow<sup>®</sup>.

NOTĂ: suiteDXT trebuie să fie deschis și să ruleze pentru ca pre-procesarea să fie finalizată.

**NOTĂ:** Pre-procesarea va fi dezactivată dacă hardware-ul nu îndeplinește cerințele minime ale sistemului.

### Configurați pre-procesarea

- 1. Pe ecranul principal, selectați un studiu din panoul de studiu.
- 2. Selectați o serie din panoul seriei.
- 3. Faceți clic dreapta pe mouse pe numele seriei și selectați tipul de analiză corespunzător pentru acea serie. Numele seriei va fi introdus automat în fila Configurare pre-procesare.

| 3   | PS:2D PSMDE                          | <b>C</b> 1           |   | MR       | GE MEDICAL SYSTEM   |  |
|-----|--------------------------------------|----------------------|---|----------|---------------------|--|
| 104 | 14 Cal Body                          | Send                 |   | MR       | GE MEDICAL SYSTEM   |  |
| 60  | 15 Ao(BCT) P                         | Delete               |   | MR       | GE MEDICAL SYSTEM   |  |
| 60  | 16 PA PC                             | Details              | _ | MP       |                     |  |
| 60  | 17 Ao PC                             | Configure Preprocess | > | Function |                     |  |
| 120 | FAT: + C Ax LAVA                     | FAT: + C Ax LAVA     |   |          | >                   |  |
| 16  | MAG:SSh PS MDE SPGR 2RR BH Normal HR |                      |   | Myocardi | ocardial Evaluation |  |

- 4. Repetați pentru toate celelalte tipuri de serii.
- 5. Pe ecranul principal, selectați configurare.
- 6. Selectați fila Lansare aplicație.
- 7. Verificați selecțiile serie pre-procesare pentru fiecare tip de analiză.
  - Modificările numelor de serie pot fi efectuate manual.
  - Dacă se bifează "Activați detectarea automată", seria definită de utilizator va fi ignorată pentru pre-procesare.
- 8. Bifați "Activare Virtual Fellow<sup>®</sup>" pentru a efectua optimizarea imaginii.
- 9. Dați clic pe OK.

| DICOM Configuration | Local Storage      | Application Launch                | Permissions   | Feature Licensing  |        |
|---------------------|--------------------|-----------------------------------|---------------|--------------------|--------|
|                     |                    | Applicatio                        | ns ———        |                    |        |
| Description         | Lau                | inch Command                      |               |                    |        |
| suiteHEART          | C:V                | Program Files\NeoS                | ioft\suiteHEA | ART\suiteHEART.exe |        |
|                     | Add                | Edit                              |               | Delete             |        |
|                     |                    | Preprocess                        | ing           |                    |        |
| Function Flo        | w Myoca            | rdial Evaluation                  |               |                    |        |
| Funct               | ion Series Descrij | ption SAx Fiesta<br>✓ Enable Auto | Detection     |                    |        |
| Enable Virtual F    | ellow®             |                                   |               |                    |        |
|                     |                    |                                   |               | ок                 | Cancel |

### Utilizarea pre-procesării

Pre-procesarea poate fi efectuată pentru studii RMN cardiace care sunt trimise/conduse direct către suiteDXT dintr-un alt nod DICOM.

**NOTĂ:** Când pre-procesarea este activată, studiile nu vor fi disponibile pentru vizualizare până când pre-procesarea este finalizată.

**IMPORTANT:** Dacă un studiu este deschis în timp ce o serie nouă pentru acel studiu este primită, pre-procesarea seriei noi nu va avea loc.

Pre-procesarea poate fi utilizată în trei moduri:

#### Panou studiu

- 1. Selectați un pacient din panoul de studiu.
- 2. Faceți clic dreapta pe mouse și alegeți Pre-procesare din meniu.

| Send Study          | > |                       | 0/21/2017 1:54:41 PIVI |
|---------------------|---|-----------------------|------------------------|
| Export Study        |   | US 20201002T171321 ID | 8/1/2017 7·43·11 AM    |
| Preprocess          | > | All                   |                        |
| Delete Protect      |   | Function              | 1                      |
| Set Origin          |   | Flow                  |                        |
| Unlock              |   | Myocardial Evaluation | n 🗸                    |
| Delete              |   | Remove from Preproc   | essing Queue           |
| Move to Folder      |   |                       | 4/27/2017 1:13:05 PM   |
| Open study Location |   | US 20170512T142619 ID | 1/20/2016 4:00:12 DM   |

#### Fereastră interogare/recuperare

Consultați secțiunile Interogare/Recuperare în "Introducere" și "Utilizarea suiteDXT".

#### Trimitere nod DICOM la suiteDXT

1. Pe ecranul principal, selectați Configurare.

| -Launch Application | [ [ <sup>St</sup>        | udy Filter            |                 |                   |           |               |          |
|---------------------|--------------------------|-----------------------|-----------------|-------------------|-----------|---------------|----------|
| suiteHEART          | Launch A                 |                       | Refresh         |                   |           | Configuration |          |
| Studies: 338        |                          |                       |                 |                   |           |               |          |
| End                 | Patient Name             | Study Date            | Patient ID      | Study Description | Accession | Study ID      | Modality |
| Find                | Case 44, 20180922T153755 | 11/29/2017 9:36:20 AM | ANONYMOUS_20180 | Cardiac           |           | ANONYMIZED    | MR       |

- 2. Selectați configurarea DICOM.
- 3. Selectați nodul DICOM și faceți clic pe Editare.
- 4. Selectați Activare pre-procesare.
- 5. Dați clic pe OK.

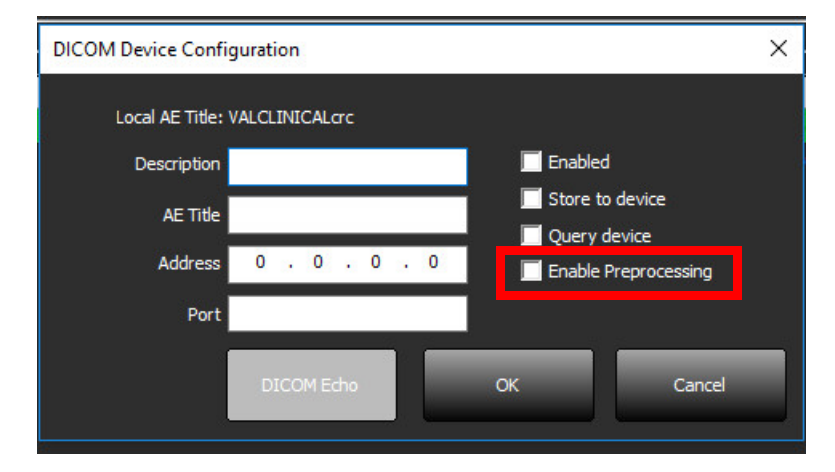

Când "Activare preprocesare" este bifată și pre-procesarea este configurată, atunci un indicator "Pre-procesare: PORNITĂ" va fi afișat în panoul de stare.

| Disk Usage 📃 | 25.26% | Preprocessing : On | Virtual Fellow® : On |
|--------------|--------|--------------------|----------------------|

#### Indicatoare panou studiu

| Indicator             | Stare                                                                                                |
|-----------------------|----------------------------------------------------------------------------------------------------|
| Cerc albastru deschis | Studiul este pre-procesat.                                                                           |
| Cerc albastru închis  | Studiu în coadă.                                                                                     |
| Cerc verde            | Pre-procesare completă. Indicatorul va rămâne până la deschiderea studiului sau repornirea suiteDXT. |
| Cerc roșu             | Pre-procesarea a eșuat, contactați NeoSoft prin e-mail la service@neosoftmedical.com                 |

| Find   | Patient Name 🔻                   | Patient ID                   | Study Date     |
|--------|----------------------------------|------------------------------|----------------|
| 1 113  | Q                                |                              |                |
|        | #Case 31                         | ANONYMOUS_20200702T090158_ID | 6/21/2017 1:34 |
| Send   | #Cases (10)                      |                              |                |
|        | #Infarct/MVO T1 Mapping , 202010 | ANONYMOUS_20201002T171321_ID | 8/1/2017 7:43: |
| Import | #Myocarditis T1 Mapping          | ANONYMOUS_20200702T114314_ID | 1/8/2020 9:17: |
|        | = #Normal                        | ANONYMOUS_20190430T074604_ID | 4/18/2019 9:56 |

## Virtual Fellow®

### **Pornirea/Oprirea Virtual Fellow®**

Din ecranul principal suiteDXT, faceți clic pe configurare pentru a selecta fila "Lansare aplicație". Bifați "Activare Virtual Fellow<sup>®</sup>" pentru a efectua optimizarea imaginii.

#### FIGURA 1. Ecran configurare suiteDXT

| DICOM Configuration | Local Storage     | Application Launch | Permissions   | Feature Licensing  |        |
|---------------------|-------------------|--------------------|---------------|--------------------|--------|
|                     |                   | Applicatio         | ns            |                    |        |
| Description         | Lau               | nch Command        |               |                    |        |
| suiteHEART          | C:/               | Program Files\Neo! | Soft\suiteHE4 | ART\suiteHEART.exe |        |
|                     | Add               | Edit               |               | Delete             |        |
|                     |                   | Preprocess         | ing ———       |                    |        |
| Function Flo        | w Mynca           | rdial Evaluation   |               |                    |        |
| Funct               | ion Series Descri | otion SAx Fiesta   | Detection     |                    |        |
| Enable Virtual F    | ellow®            |                    |               |                    |        |
|                     |                   |                    |               | ок                 | Cancel |

### Fereastra de previzualizare a imaginii

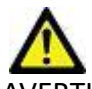

AVERTISMENT: Imaginile nu sunt potrivite pentru diagnostic și/sau tratament.

Din ecranul principal suiteDXT, comutați fereastra de previzualizare între afișată sau ascunsă.

**NOTĂ:** Dacă studiul selectat conține seria suiteHEART Virtual Fellow<sup>®</sup>, Cine CAS și/sau raportul CAS, aceste serii vor fi afișate automat în fereastra de previzualizare, așa cum se arată în Figura 2.

FIGURA 2.

| Launch Application | _                         |              | Study Fil       | er]                             |           |                       | DISC                                     | CLAIMER: Images are not suitable for diagno | osis and/or treatment.                  |
|--------------------|---------------------------|--------------|-----------------|---------------------------------|-----------|-----------------------|------------------------------------------|---------------------------------------------|-----------------------------------------|
| suiteHEART         | ~                         | Launch       | Al              | ✓ Ref                           | esh       |                       |                                          |                                             |                                         |
| 2                  |                           |              |                 |                                 |           |                       |                                          |                                             |                                         |
| Studies: 386       | Defeater                  |              | 0               | Red and ID                      | la        | The Transformed The   | =                                        |                                             |                                         |
| Find               | Pabent N                  | ime          |                 | Patient ID                      | T Study I | Date   transferred to | - 2                                      | the chart                                   | Ale ale al                              |
|                    | <u>eq</u>                 |              |                 | AMONIVATORIE 202007027020158 ID | 6/21/2    |                       | ACS                                      |                                             |                                         |
| Send               | -Case ST                  | e /101       |                 | ANONYMOUS_202007021090138_10    | 9/21/2    | OTT ISSANT PM         | ACS .                                    | NOT NOT                                     |                                         |
|                    | #Infact/h                 | WO TI Ma     | maina 202010    | ANONYMOUS 20201002T171321 ID    | 8/1/20    | 17.7:43:11 AM         |                                          |                                             | Size Altra                              |
| Import             | = #Myocard                | fitis TI Mac | pping, cocoron  | ANONYMOUS 20200702T114314 ID    | 1/8/20    | 20 9:17:58 AM         | × ×                                      | 1 30 M 11 11                                |                                         |
| Indext             | #Normal                   |              | 1               | ANONYMOUS 20190430T074604 ID    | 4/18/2    | 019 9:56:52 AM        | This -                                   |                                             | 14 . 19                                 |
|                    | #Normal                   | TIMapping    |                 | ANONYMOUS 20200702T151328 ID    | 1/23/2    | 020 10:10:01 AM       | A Start of                               |                                             | All all all all all all all all all all |
| Anonymize          | #Realtime                 | Siemens, 2   | 20190425T173924 | ANONYMOUS_20190425T173924_ID    | 1/28/2    | 015 11:39:35 PM       | A TOP                                    |                                             |                                         |
|                    | #STR/RES                  | T, 20180702  | T111953         | ANONYMOUS_20180702T111953_ID    | 7/18/2    | 014 10:56:14 AM       | Sec. S. P.                               |                                             |                                         |
| Delete             | = #Worl                   | kshop Case   | s 2020 (61)     |                                 |           |                       |                                          | 1 0 1 K 0 1                                 | 10-10                                   |
|                    | *Q FLOW                   |              |                 | M                               | 4/27/2    | 017 1:13:05 PM        |                                          |                                             |                                         |
| Now Folder         | 01 4D Flow                | w Secundur   | m ASD, 201705   | ANONYMOUS_20170512T142618_ID    | 1/20/2    | 016 4:00:12 PM        | E For                                    | oastră nrov                                 | <i>i</i> zualizar                       |
| THE P COULT        | 01 ALL M                  | ODES, 2017   | 1113T162436     | ANONYMOUS_20171113T162436_ID    | 9/14/2    | 017 11:14:55 AM       |                                          | castia pice                                 |                                         |
|                    | 01 AS 0.9,                | 2017013110   | 090646          | ANONYMOUS_20170131T090646_ID    | 4/29/2    | 014 12:18:01 PM       |                                          |                                             |                                         |
|                    | < 1051/0                  | MIC Sdaw     | 2015120770      | AMOADADUS 201512077025222 ID    | 12/16/    | 2012 10:28:28 AM      |                                          | in the second                               | 1 1N 1 18                               |
|                    | A CONTRACTOR OF THE OWNER |              |                 |                                 |           |                       |                                          |                                             |                                         |
| Jenes, 15          | Series # V                | Images       | Description     |                                 | Modality  | Manufacturer          |                                          |                                             |                                         |
| Send               | 38                        | 3            | PS:20 PSMDE     |                                 | MR        | GE MEDICAL SYSTEMS    |                                          |                                             | 10 200                                  |
|                    | 39                        | 104          | 14 Cal Body     |                                 | MR        | GE MEDICAL SYSTEMS    |                                          |                                             | ALL ALLA                                |
| Delete             | 40                        | 60           | 15 Ao(BCT) PC   |                                 | MR        | GE MEDICAL SYSTEMS    | 1.1.1.1.1.1.1.1.1.1.1.1.1.1.1.1.1.1.1.1. |                                             |                                         |
|                    | 41 (                      | 60           | 16 PA PC        |                                 | MR        | GE MEDICAL SYSTEMS    | A 101 2                                  | JAG SAN                                     | S. Arrest Sec. Anders                   |
| Hide Preview       | 42                        | 60           | 17 Ao PC        |                                 | MR        | GE MEDICAL SYSTEMS    |                                          |                                             |                                         |
|                    | 3400                      | 120          | FAT: + C Ax LAW | • 1990 ( Second Second          | MR        | GE MEDICAL SYSTEMS    |                                          |                                             |                                         |
|                    | 3700                      | 16           | MAG:SSh PS M    | E SPGR 2RR BH Normal HR         | MR        | GE MEDICAL SYSTEMS    |                                          | ALM AND                                     |                                         |
|                    | 3800                      |              | MAG:2D PSMDI    |                                 | MR        | GE MEDICAL SYSTEMS    | ×                                        |                                             |                                         |
|                    | 3813                      |              | PS:SSh PS MDE   | SPGR 2RR BH Normal HR           | MR        | NeoSoft LLC           | 1                                        |                                             |                                         |
|                    | 3814                      | 1            | MAG:SSh PS MI   | XE SPGR 2RR BH Normal HR        | MR        | NeoSoft LLC           | Comon                                    | zilo cino                                   |                                         |
|                    | 3815                      | 20           | SAx Fiesta      |                                 | MR        | NeoSoft LLC           | comen                                    | zne cine                                    |                                         |
|                    | 3816                      |              | SUITEHEART DAT  | A C                             | MR        | NeoSoft LLC           |                                          |                                             |                                         |
|                    |                           |              |                 |                                 |           |                       | <<  > >> 8/20 2                          | 10 v FPS                                    |                                         |
|                    |                           |              |                 |                                 |           | Neb House 24          | 111/ December On                         | Nictual Fallow R . On                       | A No DICOMMENTAL AND A                  |

## Service și asistență

#### Eroare de rețea DICOM

Dacă o recuperare nu a reușit să transfere un studiu, asigurați-vă că firewall-ul nu împiedică transferul. Dacă firewall-ul nu este problema, verificați dacă suiteDXT poate face imagine de ecou DICOM de la gazdă la distanță și că gazda de la distanță poate face imagine ecou DICOM suiteDXT.

- 1. De pe ecranul principal, selectați Configurare.
- 2. În fila Configurare DICOM, selectați gazda de la distanță de pe care a fost încercată preluarea și selectați Editare.
- 3. Selectați casetele de selectare pentru: Activare, Stocare pe dispozitiv și Dispozitiv de interogare.
- 4. Verificați ca adresa IP, portul și titlul AE pentru destinația DICOM să fie corecte.

#### FIGURA 1. Fereastra de configurare DICOM

| DICOM Device Confi | iguration       |           | ×             |
|--------------------|-----------------|-----------|---------------|
| Local AE Title:    | VALCLIN         |           |               |
| Description        | PACS01          | 🗹 Enabled |               |
| AE Title           | PACS01          | Store to  | ) device      |
| Address            | 170 . 3 . 0 . 0 | Enable F  | Preprocessing |
| Port               | 4006            |           |               |
|                    | DICOM Echo      | ок        | Cancel        |

- 5. Selectați Eco DICOM.
- 6. Verificați setările rețelei și asigurați-vă că portul selectat este deschis și accesibil pe gazda suiteDXT.
- 7. Recuperați studiul din nou.

Dacă după efectuarea etapelor de mai sus, preluarea nu reușește din nou, contactați administratorul de rețea.

#### Eroare de lansare a studiului

Dacă la încercarea de a lansa un studiu apare mesajul "Următoarele studii sunt blocate și nu vor fi încărcate în lansare", faceți următoarele:

- 1. Navigați la directorul de studiu suiteDXT.
- 2. Faceți clic dreapta cu mouse-ul pe studiul care a produs mesajul de eroare.
- 3. Selectați "Deblocare".
  - NOTĂ: Într-un mediu cu utilizatori multipli, ștergerea unui fișier dxt.lock poate provoca pierderi de date. Ștergerea unui fișier dxt.lock ar trebui făcută de către administratorul de sistem, care se poate asigura că studiul nu mai este utilizat de un alt utilizator.

#### FIGURA 2. Deblocare studiu

| Send Study          | > |
|---------------------|---|
| Export Study        |   |
| Preprocess          | > |
| Delete Protect      |   |
| Set Origin          |   |
| Unlock              |   |
| Delete              |   |
| Move to Folder      |   |
| Open Study Location |   |
|                     |   |

### **Repornire serviciu**

Dacă erorile de rețea persistă, serviciul DICOM suiteDXT poate fi repornit.

- 1. De pe ecranul principal, selectați Configurare.
- 2. Selectați fila Stocare locală.
- 3. Faceți clic pe Repornire serviciu.

#### FIGURA 3. Repornire serviciu

| DICOM Configuration Local Storage | Application Launch Permissions | Feature Licensing |
|-----------------------------------|--------------------------------|-------------------|
| 27 <u></u>                        | Disk Usage Warning Level       |                   |
|                                   |                                |                   |
| C:\ProgramData\WeoSoft\suiteDX    | Local DICOM File Location      | Browse            |
|                                   |                                |                   |
|                                   | Maintenance                    |                   |
| Synchronize DB                    | Restart Service                |                   |
| CAuto Delete                      |                                |                   |
| Disk Usage > 80 %                 |                                | .                 |
| Study is fully transferred t      | o a DICOM destination          | 3                 |
|                                   | ExportSettings                 |                   |
| Export Filename Pattern           |                                |                   |
| Patient Name_Export Timestamp     | (                              |                   |
| Patient Name                      | Patient ID                     | Study Description |
| Accession                         | Study Date                     | Study ID          |
| Export Timestamp                  | Institution                    | Referring Phys    |
|                                   |                                | OK Cancel         |
|                                   |                                |                   |

#### Informații de contact

Dacă întâmpinați probleme în timpul instalării sau utilizării suiteDXT, vă rugăm să contactați serviciul de asistență NeoSoft, LLC la service@NeoSoftmedical.com.